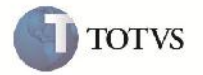

### Inserção da Data de Vencimento de Fatura na Rotina de Documentos de Frete

| Produto         | : | Microsiga Protheus SIGAGFE, Gestão de Frete Embarcador 11.5 | Chamado           | : | TFOLUF     |
|-----------------|---|-------------------------------------------------------------|-------------------|---|------------|
| Data da criação | : | 19/11/2012                                                  | Data da revisão   | : | 19/12/2012 |
| País(es)        | : | Todos                                                       | Banco(s) de Dados | : | Todos      |

## Importante

Melhoria com o objetivo de possibilitar a inserção da data de vencimento de fatura em documentos de frete (GFEA065) onde o emissor selecionado não esteja habilitado para gerar fatura de forma automática.

### Procedimento para Implementação

O sistema é atualizado logo após a aplicação do pacote de atualizações (Patch) deste chamado.

# Importante

Antes de executar o compatibilizador GFE11572é imprescindível:

- a) Realizar o backup da base de dados do produto que será executado o compatibilizador (diretório "\PROTHEUS11\_DATA\DATA") e dos dicionários de dados "SXs" (diretório "\PROTHEUS11\_DATA\ SYSTEM").
- b) Os diretórios acima mencionados correspondem à instalação padrão do Protheus, portanto, devem ser alterados conforme o produto instalado na empresa.
- c) Essa rotina deve ser executada em modo exclusivo, ou seja, nenhum usuário deve estar utilizando o sistema.
- d) Se os dicionários de dados possuírem índices personalizados (criados pelo usuário), antes de executar o compatibilizador, certifique-se de que estão identificados pelo *nickname*. Caso o compatibilizador necessite criar índices, irá adicioná-los a partir da ordem original instalada pelo Protheus, o que poderá sobrescrever índices personalizados, caso não estejam identificados pelo *nickname*.
- e) O compatibilizador deve ser executado com a Integridade Referencial desativada\*.

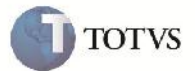

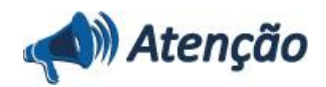

O procedimento a seguir deve ser realizado por um profissional qualificado como Administrador de Banco de Dados (DBA) ou equivalente!

<u>A ativação indevida da Integridade Referencial pode alterar drasticamente o relacionamento entre tabelas no</u> banco de dados. Portanto, antes de utilizá-la, observe atentamente os procedimentos a seguir:

i. No **Configurador (SIGACFG)**, veja **se a empresa utiliza** Integridade Referencial, selecionando a opção **Integridade/Verificação (APCFG60A)**.

ii. Se **não há** Integridade Referencial **ativa**, são relacionadas em uma nova janela todas as empresas e filiais cadastradas para o sistema e nenhuma delas estará selecionada. Neste caso, **E SOMENTE NESTE, não é necessário** qualquer outro procedimento de **ativação ou desativação** de integridade, basta finalizar a verificação e aplicar normalmente o compatibilizador, conforme instruções.

iii. <u>Se</u> há Integridade Referencial ativa em todas as empresas e filiais, é exibida uma mensagem na janela Verificação de relacionamento entre tabelas. Confirme a mensagem para que a verificação seja concluída, <u>ou</u>;

iv. <u>Se</u> há Integridade Referencial ativa em uma ou mais empresas, que não na sua totalidade, são relacionadas em uma nova janela todas as empresas e filiais cadastradas para o sistema e, somente, a(s) que possui(em) integridade está(arão) selecionada(s). Anote qual(is) empresa(s) e/ou filial(is) possui(em) a integridade ativada e reserve esta anotação para posterior consulta na reativação (ou ainda, contate nosso Help Desk Framework para informações quanto a um arquivo que contém essa informação).

v. Nestes casos descritos nos itens "iii" ou "iv", E SOMENTE NESTES CASOS, é necessário desativar tal integridade, selecionando a opção Integridade/ Desativar (APCFG60D).

Quando desativada a Integridade Referencial, execute o compatibilizador, conforme instruções.

vii. Aplicado o compatibilizador, a Integridade Referencial deve ser reativada, **SE E SOMENTE SE tiver sido** desativada, através da opção Integridade/Ativar (APCFG60). Para isso, tenha em mãos as informações da(s) empresa(s) e/ou filial(is) que possuía(m) ativação da integridade, selecione-a(s) novamente e confirme a ativação.

#### Contate o Help Desk Framework EM CASO DE DÚVIDAS!

1. Em Microsiga Protheus TOTVS Smart Client (se versão 10) ou ByYou Smart Client (se versão 11), digite GFE11572 no campo Programa Inicial.

# **Importante**

vi.

Para a correta atualização do dicionário de dados, certifique-se que a data do compatibilizador seja igual ou superior a 19/11/2012.

2. Clique em OK para continuar.

3. Após a confirmação é exibida uma tela para a seleção da empresa em que o dicionário de dados será modificado ou é apresentada a janela para seleção do compatibilizador. Selecione o programa GFE11572().

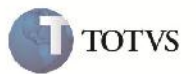

4. Ao confirmar é exibida uma mensagem de advertência sobre o backup e a necessidade de sua execução em modo exclusivo.

5. Clique em Sim para iniciar o processamento. O primeiro passo da execução é a preparação dos arquivos. É apresentada uma mensagem explicativa na tela.

6. Em seguida, é exibida a janela **Atualização concluída** com o histórico (log) de todas as atualizações processadas. Nesse log de atualização, são apresentados somente os campos atualizados pelo programa. O compatibilizador cria os campos que ainda não existem no dicionário de dados.

- 7. Clique em Gravar para salvar o histórico (log) apresentado.
- 8. Clique em OK para encerrar o processamento.
- 1. Criação ou Alteração no arquivo SX3 Campos:
  - GW3\_DTVNFT:

| Ordem     | 74                        |
|-----------|---------------------------|
| Тіро      | D                         |
| Tamanho   | 8                         |
| Decimal   | 0                         |
| Título    | Dt Venc Fatu              |
| Descrição | Data de Vencimento da Fat |

### Procedimento para Utilização

- 1.Em Gestão de Frete Embarcador (SIGAGFE) acesse: Atualizações > Movimentação > Doc Frete/Faturas > Documentos Frete.
- 2. Acesse Incluir no menu.
- 3. Preencha o formulário com um emissor cadastrado com a opção "Gera Fat Aut" selecionada como "Não".
- 4.Na aba "Cobrança" informe uma data de vencimento da fatura.
- 5.Em ações relacionadas acesse Gerar fatura avulsa.
- 6.Em Gestão de Frete Embarcador (SIGAGFE) acesse: Atualizações > Movimentação > Doc Frete/Faturas > Faturas de Frete. Será possível visualizar a fatura com a data de vencimento informada na tela de documentos de frete.

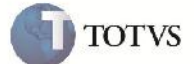

# Informações Técnicas

| Tabelas Utilizadas    |                                            |
|-----------------------|--------------------------------------------|
| Rotinas Envolvidas    | GFEA065 - Digitação de Documentos de Frete |
| Sistemas Operacionais | Windows/Linux                              |
| Número do Plano       | 0000022476/2012                            |